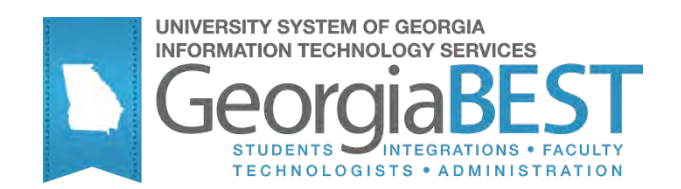

## **Using Executable Enrollment Scripts**

## Georgia Enhanced Banner Student and Financial Aid Systems User Documentation

Version 8.13

Information Technology Services

May 2012

This page left blank to facilitate front/back printing.

## **Table of Contents**

| Introduction to Executable Enrollment Scripts1   |
|--------------------------------------------------|
| Purpose1                                         |
| Target Audience1                                 |
| Purpose and Scope of Document1                   |
| Graphics1                                        |
| References1                                      |
| Support                                          |
| Executable Enrollment Script Process Flow        |
| Description                                      |
| Overview of Executable Enrollment Scripts        |
| Implementing Executable Enrollment Scripts       |
| I. Execute the Enrollment Scripts4               |
| Overview4                                        |
| Parameter for all Executable Enrollment Scripts5 |
| II. Verify the Updated Enrollment Information6   |
| Overview6                                        |
| Appendix A: Document History A-1                 |
| Appendix B: Script Correlation and PurposeB-1    |
| Appendix C: Process Flow C-1                     |

This page left blank to facilitate front/back printing.

## Using Executable Enrollment Scripts

## Introduction to Executable Enrollment Scripts

| Purpose                       | SunGard HE provides eleven scripts to report and update enrollment<br>information. The scripts report and correct enrollment counts that may<br>be out of balance in the SSRRESV, SSBSECT, and SSBXLST tables. These<br>scripts posed a problem for Student System Consolidation institutions<br>or users that do not have sqlplus privileges since they cannot run the<br>scripts on the system databases. To assist, ITS has converted the scripts<br>to run through Banner Job Submission (GJAPCTL). |  |  |  |
|-------------------------------|----------------------------------------------------------------------------------------------------|--|--|--|
| Target Audience               | Institutional staff that are responsible for maintaining the accuracy of student enrollment information.                                                                                                    |  |  |  |
| Purpose and Scope of Document | This document explains how to execute the scripts and verify the enrollment data.                                                                                                    |  |  |  |
| Graphics                      | Graphic cues used in this document assist with labeling of steps and items that are particularly important.                                                                                                    |  |  |  |
| Ø                             | Steps for recovery or support.                                                                                                    |  |  |  |
|                               | For additional information, see references.                                                                                                    |  |  |  |
|                               | Exercise caution.                                                                                                    |  |  |  |
| Dangori                       | Warning: an error here is critical.                                                                                                    |  |  |  |
| References                    | For information about the baseline product, see Using SCT Banner User<br>Manual for Accounts Receivable, Financial Aid, and Student.                                                                                                    |  |  |  |

#### Support

2

For additional ITS resources and support, contact the ITS HELPDESK:

Web http://www.usg.edu/customer\_services (self-service ticket submission)

E-mail <u>helpdesk@usg.edu</u>

For urgent or production down situations, call the ITS HELPDESK:

Local 706-583-2001

Toll free within 1-888-875-3697 Georgia

SSAXLST

## **Executable Enrollment Script Process Flow**

was updated.

**Description** The Executable Enrollment Scripts can be run from Banner Job Submission (GJAPCTL) by Student System Consolidation institutions or users that do not have sqlplus privileges. These scripts are designed to report and correct enrollment counts that may be out of balance. These scripts should be run on an as-needed basis.

**Overview of Executable Executable Exe** 

Executable Enrollment Scripts

| I. Execute the Enrollment Scripts |                                                |         |  |  |  |
|-----------------------------------|------------------------------------------------|---------|--|--|--|
|                                   | . Execute the Enrollment Scripts               | GJAPCTL |  |  |  |
|                                   | 4                                              |         |  |  |  |
| П.                                | Verify the Updated Enrollment Information      |         |  |  |  |
|                                   | . Verify that the appropriate enrollment count | SSASECT |  |  |  |

### Implementing Executable Enrollment Scripts

#### I. Execute the Enrollment Scripts

| Overview                                             | The fifteen Executable Enrollment Scripts can be run from GJAPCTL.<br>These scripts should be run on an as-needed basis and are designed to<br>report and correct enrollment counts that may be out of balance. |
|------------------------------------------------------|----------------------------------------------------------------------------------------------------|
| 1. Execute the<br>Enrollment<br>Scripts<br>(GJAPCTL) | Go to the Process Submission Controls form (GJAPCTL) to execute the scripts. Each script only utilizes one parameter for Term.                                                                                  |
|                                                      | To properly process data, the following processes must be run in the order below:                                                                                                    |
|                                                      | 1. Enroll Reserved Counts Report (ZSRRCNT)                                                                                                    |

- 2. Enroll Reserved Count Update (ZSMRCNT)
- 3. Enroll Section Count Report (ZSRSCNT)
- 4. Enroll Section Count Update (ZSMSCNT)
- 5. Enroll Crosslist Count Report (ZSRXLCT)
- 6. Enroll Crosslist Count Update (ZSMXLCT)
- 7. Enroll Wait Count Report (ZSRWTCT)
- 8. Enroll Wait Count Update (ZSMWTCT)
- 9. Enroll Total Credit Hours Count Report (ZSRTHRS)
- 10. Enroll Total Credit Hours Count Update (ZSMTHRS)
- 11. Enroll Count Exceeds Max Report (ZSRCMAX)

# The following processes can be run independently of all other enrollment scripts:

- Enroll Census 1 Count Report (ZSRCEN1)
- Enroll Census 1 Count Update (ZSMCEN1)
- Enroll Census 2 Count Report (ZSRCEN2)
- Enroll Census 2 Count Update (ZSMCEN2)

Processes containing "Report" in the title will display any out-ofbalance or incorrect enrollment counts. Processes containing "Update" in the title will correct the enrollment counts.

If no out-of-balance or incorrect enrollment counts are detected by a "Report" process, it is not necessary to run the matching "Update" process.

| Process Submission Controls GJAPCTL B.2 36565555555555555555555555555555555555 | Parameter Set:      |
|--------------------------------------------------------------------------------|---------------------|
| Printer Control Printer: Special Print:                                        | Lines: Submit Time: |
| Parameter Values Number Parameters  01 0 0 0 0 0 0 0 0 0 0 0 0 0 0 0 0 0       | Values              |
| Submission Save Parameter Set as Name: Description:                            | C Hold Submit       |

#### Parameter for all Executable Enrollment Scripts

| No | Name | Required? | Description/Instructions | Default Values |
|----|------|-----------|--------------------------|----------------|
| 01 | Term | Yes       | Term code                |                |

#### II. Verify the Updated Enrollment Information

Overview After running the processes to update the

After running the processes to update the enrollment counts, verify the counts on SSASECT and SSAXLST.

1. Verify that the appropriate enrollment count was updated

The processes will report and correct enrollment counts that may be out of balance in the SSRRESV, SSBSECT, and SSBXLST tables. Most of these enrollment count fields can be confirmed by viewing SSASECT or SSAXLST.

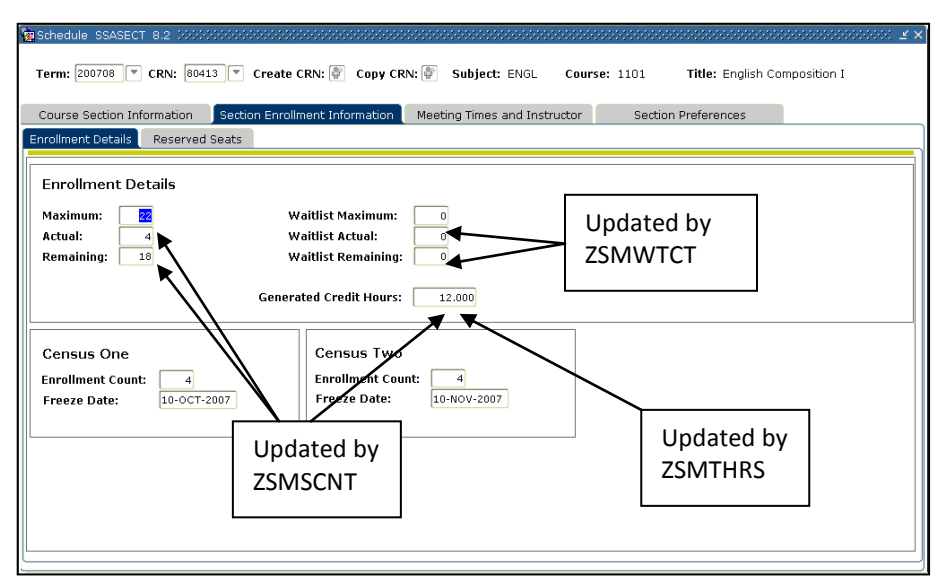

ZSMSCNT updates the Actual and Remaining enrollment counts, plus the Generated Credit Hours.

ZSMTHRS updates the Generated Credit Hours.

ZSMWTCT updates Waitlist Actual and Waitlist Remaining fields.

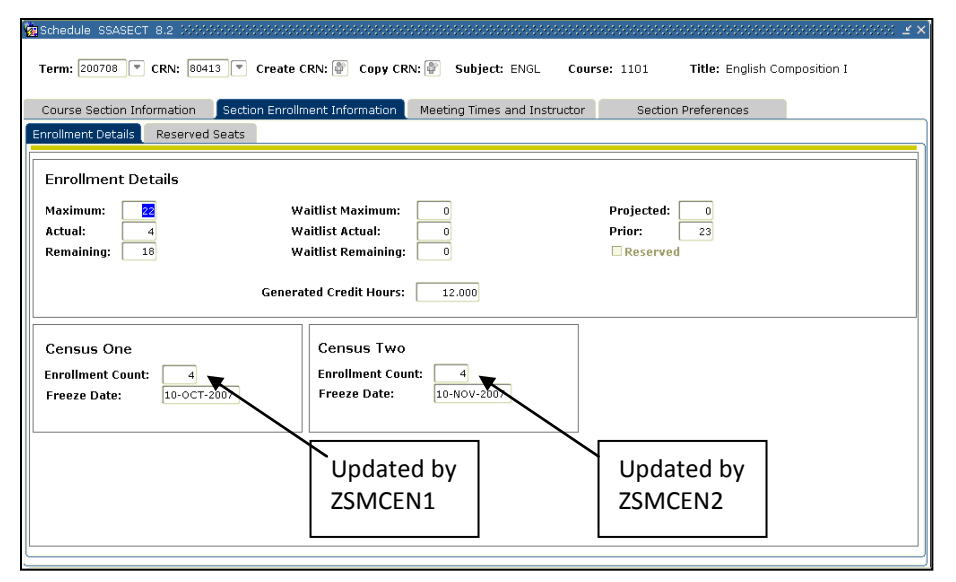

ZSMCEN1 and ZSMCEN2 correct the Census One and Census Two Enrollment Counts.

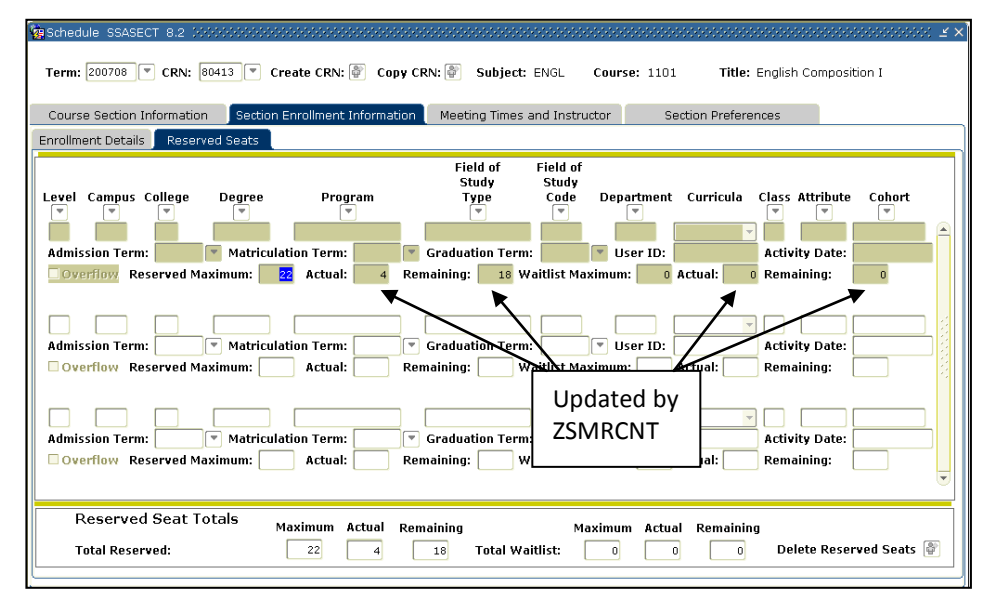

ZSMRCNT updates the Actual and Remaining reserved maximum counts and the Actual and Remaining reserved waitlist counts.

| rerm: 200708<br>Cross List Enr<br>Maximum Enrolln                                                                             | ollment                         | Cross                                                                                                    | List Group<br>Actual I | Identifi<br>Enrollme | er: 1 💌<br>nt: 🕕 | Seats Availa                            | ble: 25               | Upd<br>ZSM | ated by<br>XLST |
|----------------------------------------------------------------------------------------------------|---------------------------------|----------------------------------------------------------------------------------------------------|------------------------|----------------------|------------------|-----------------------------------------|-----------------------|------------|-----------------|
| Cross List Sec<br>CRN Block<br>94581  <br>94582  <br>94583  <br>1<br>1<br>1<br>1<br>1<br>1<br>1<br>1<br>1<br>1<br>1<br>1<br>1 | tion<br>Subject<br>ENGL<br>BLST | Course<br>Number<br>4447<br>5447<br>4447<br>(1)<br>(1)<br>(1)<br>(1)<br>(1)<br>(1)<br>(1)<br>(1)<br>(1)<br>(1) | Section                | Part<br>of<br>Term   |                  | 3.000 0 0 0 0 0 0 0 0 0 0 0 0 0 0 0 0 0 | Reserved<br>Indicator | Actual     | Remaining       |

ZSMXLCT updates the Cross List Enrollment count for Actual Enrollment and Seats Available.

## **Appendix A: Document History**

This section details the history of the document and updates made for each modification.

| Release and Date                                | Form/Process | Page | Update Description                                                                                                    |
|-------------------------------------------------|--------------|------|----------------------------------------------------------------------------------------------------|
| Georgia Enhancements 7.9.1,<br>November 1, 2007 | N/A          | All  | Original                                                                                                    |
| Georgia Enhancements 8.0,<br>March 31, 2010     |              | All  | Updated screenshots for 8.0<br>Added Appendix C                                                                                                    |
| Georgia Enhancements 8.3,<br>June 30, 2010      |              | 3    | Added new Enrollments Scripts for Census<br>Dates 1 and Census Date 2                                                                                  |
| March 2012                                      |              | All  | Corrections to documentation only.                                                                                                    |
| Georgia Enhancements 8.13,<br>May 31, 2012      | N/A          | A-1  | Defect corrections to include a more accurate<br>audit trail, corrected internal notes, a larger<br>course number field and a more accurate<br>report. |

## **Appendix B: Script Correlation and Purpose**

Correlation of each Georgia Enhancement process to the original SunGard HE script (Student 8.3)

| Update Script Name                        | <b>Original Script Name</b> | Purpose                                                                                                    |
|-------------------------------------------|-----------------------------|----------------------------------------------------------------------------------------------------|
| Enroll Reserved Count<br>Report (ZSRRCNT) | srchkresvcount.sql          | Identifies sections with incorrect reserved<br>counts. The report first compares SSRRESV<br>reserved and reserved waitlist counts against<br>SFRSTCR counts to identify sections with<br>incorrect counts, then identifies sections with<br>incorrect values for reserved seats available or<br>waitlisted seats available. |
| Enroll Reserved Count<br>Update (ZSMRCNT) | supresvcount.sql            | Corrects incorrect reserved enrollment and<br>available seat counts, and reserved waitlist<br>enrolled and available seat counts in SSRRESV<br>based on reserved counts in the SFRSTCR.                                                                                                    |
| Enroll Section Count<br>Report (ZSRSCNT)  | srchkenrlcount.sql          | Identifies sections with incorrect enrollment<br>counts. The report lists sections whose SFRSTCR<br>enrollment counts do not match SSBSECT<br>enrollments counts, and sections with incorrect<br>number of available seats.                                                                                                 |
| Enroll Section Count<br>Update (ZSMSCNT)  | supenrlcount.sql            | Corrects actual and remaining seat counts plus generated credit hours in SSBSECT based on SFRSTCR counts.                                                                                                    |
| Enroll Census 1 Count<br>Report (ZSRCEN1) | srchkcensuscount1.sql       | Identifies sections with incorrect 'Census 1'<br>counts compared to counts in SFRSTCA. It is not<br>dependent on any other scripts and may be run<br>at any time, to find 'Census 1' counts that are<br>out of balance.                                                                                                    |
| Enroll Census 1 Count<br>Update (ZSMCEN1) | supcensuscount1.sql         | Corrects Census 1 counts in SSBSECT based on<br>the latest SFRSTCA "base" records written during<br>the Census 1 enrollment period. It is not<br>dependent on any other scripts; however,<br>ZSRCEN1 should be run first, to determine if any<br>Census 1 counts are out of balance.                                        |
| Enroll Census 2 Count<br>Report (ZSRCEN2) | srchkcensuscount2.sql       | Identifies sections with incorrect 'Census 2'<br>counts compared to counts in SFRSTCA. It is not<br>dependent on any other scripts and may be run<br>at any time, to find 'Census 2' counts that are<br>out of balance.                                                                                                    |

| Update Script Name                                  | Original Script Name | Purpose                                                                                                    |
|-----------------------------------------------------|----------------------|----------------------------------------------------------------------------------------------------|
| Enroll Census 2 Count<br>Update (ZSMCEN2)           | supcensuscount2.sql  | Corrects Census 2 counts in SSBSECT based on<br>the latest SFRSTCA "base" records written during<br>the Census 2 enrollment period. It is not<br>dependent on any other scripts; however,<br>ZSRCEN2 should be run first, to determine if any<br>Census 1 counts are out of balance. |
| Enroll Cross-list Count<br>Report (ZSRXLCT)         | srchkxlstcount.sql   | Identifies cross-listed groups with incorrect<br>enrollment counts by comparing SSBXLST counts<br>with SSBSECT counts                                                                                                    |
| Enroll Cross-list Count<br>Update (ZSMXLCT)         | supxlstcount.sql     | Corrects cross-listed enrollment and available seat counts in SSBXLST based on SSBSECT enrollment counts.                                                                                                    |
| Enroll Wait Count Report<br>(ZSRWTCT)               | srchkwaitcount.sql   | Identifies sections with incorrect waitlist counts<br>by comparing SFRSTCR counts with SSBSECT<br>counts.                                                                                                    |
| Enroll Wait Count Update<br>(ZSMWTCT)               | supwaitcount.sql     | Corrects Waitlist Actual and Waitlist Remaining seat counts in SSBSECT based on counts from SFRSTCR.                                                                                                    |
| Enroll Total Credit Hours<br>Count Report (ZSRTHRS) | srchktotalcrhrs.sql  | Identifies sections with incorrect total credit<br>hours by comparing the sum of SFRSTCR values<br>with SSBSECT values.                                                                                                    |
| Enroll Total Credit Hours<br>Count Update (ZSMTHRS) | suptotalcrhrs.sql    | Corrects total credit hours in SSBSECT based on the sum of the credit hours in SFRSTCR.                                                                                                    |
| Enroll Count Exceeds Max<br>Report (ZSRCMAX)        | srchcountover.sql    | Identifies sections where enrollment counts<br>exceed maximum limits, waitlist counts exceed<br>maximum limits, and cross-list counts exceed<br>maximum limits.                                                                                                    |

## **Appendix C: Process Flow**

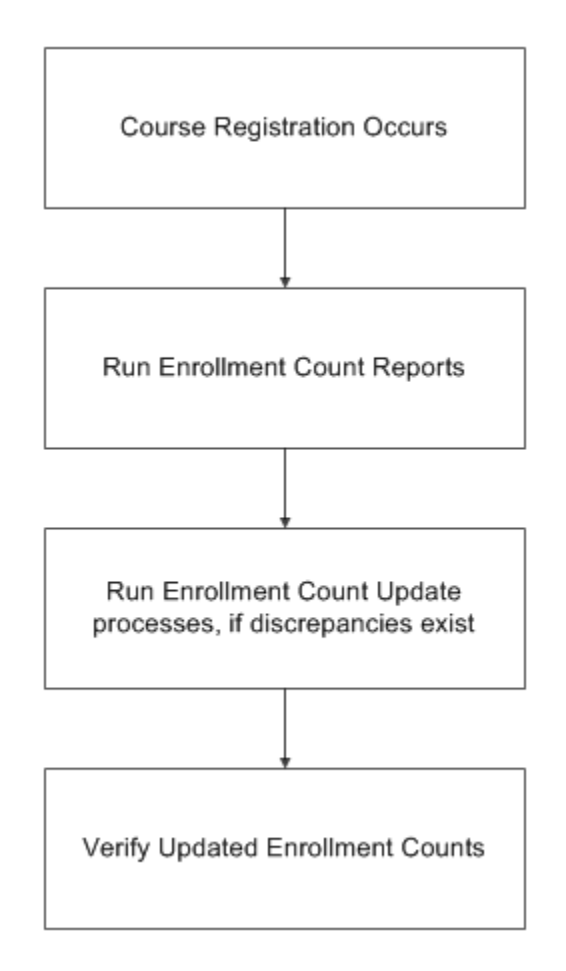